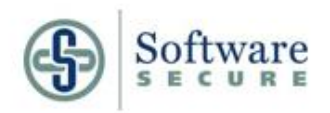

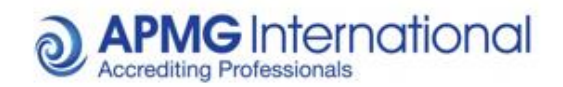

**APMG International** 

# Taking Your Online APMG International Exam

**ProctorNow Candidate Guidance** 

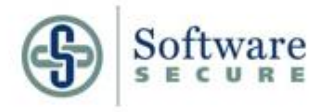

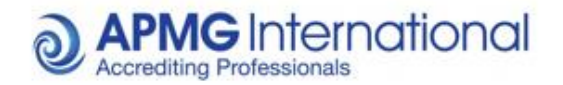

#### **Candidate Guidance – Proctor Now Examinations**

#### 1. Introduction

Thank you for choosing to sit your examination through APMG-International. As you are using the Proctor Now service, please ensure you read the following information to ensure that you are fully aware of the regulations before you sit your examination. *Please note, failure to comply with the regulations during your examination will result in your exam result being voided and no refund will be given.* 

#### 2. Using Proctor Now

Before starting your examination you will need to install Proctor Now on your system. You will need full administration rights on your system to install this software. We also advise that you do not use a work network as your proxy settings could block certain add-ons needed for our software.

#### 3. Regulations of Examination

Please note that in addition to the guidance specific to your examination given to you before your exam begins, the following points are a requirement of using Proctor Now: -

#### Setting up the examination room

- There should be no material relating to the examination on the walls or desk in the room.
- Any books within the room should be closed and away from the desk area.
- The desk area should be clear of any paperwork.
- Do not have any radios/music/television devices on in the background.
- No communication devices, including phones, should be available to you.

#### Before the examination starts

- You will be asked to show a photo ID this must be a driving license, passport or military ID card. Your photo should be made clearly visible to the camera. Please ensure you have this ID ready. If you do not clearly provide your ID when prompted, your exam will be voided – please ensure your ID is clearly visible and that the details can be read before confirming that you wish to proceed.
- You will be asked to use the web cam to show a 360° scan of the room as well as your desk, the ceiling and floor area around the desk you are using. Please ensure you show this slowly enough for the camera to be able to pick up on the surroundings. If you do not satisfactorily complete this process your exam will be voided. Ensure that you have a clean desk with no reference materials available.

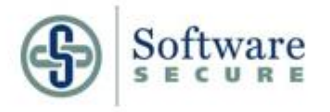

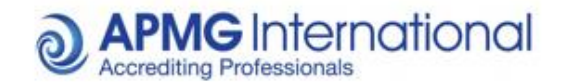

#### During the examination

When you are taking the examination, there are several activities which, if seen, will be reported to APMG as suspicious and will lead to your examination result being voided without refund. The list below provides some examples of such activities, but please note other activities may also lead to results being voided:

- Accepting or making phone calls.
- Communication of any kind with organizations/individuals, including instant messaging.
- Use of any other program other than the exam program.
- Wearing/using headsets.
- Talking aloud.
- Other people entering the room no one else should be in the room with you during the examination.
- Leaving the room.
- Taking notes.
- Reference to any other materials (unless the exam rules specifically allows this).
- Attempting to load other programs on your system during the examination (including viewing documents, web browsing or email access).
- Notification of attempted use of a remote access connection
- Please ensure your webcam is placed above your screen/monitor looking towards you, focussed on your face, for the duration of your exam.
- Other activities, such as repeated movement appearing to suggest reference to exam related materials, will also be reported to us for review. In these instances we may contact you to request clarification on the activity and reserve the right to either void your result or ask you to re-sit the examination.

#### 4. Results

Please note that your results will not be confirmed until we have reviewed the information taken through the Proctor Now system during your examination, which includes the webcam footage and screen captures of your system taken during the exam. The result that appears at the end of your exam is a preliminary result only, subject to the review process. If there are no concerns with your file your results will be issued to you, within 10 working days of your examination. If we have any concerns about the recordings we will be in touch with you or your accredited training organization.

If notification of results is not received by the end of the 10 working day period you may contact either your chosen training organisation or APMG on 01494 452450 for further information.

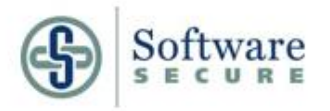

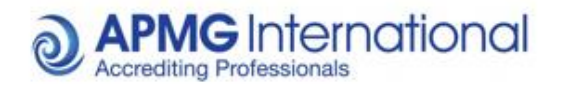

#### 5. System requirements

In order to give the best possible outcome and avoid any potential issues as a result of system interference, the PC you take your examination from must reach the following minimum requirements –

## Operating Systems: Vista or Higher (Please note Windows XP is no longer supported, we cannot assist you if you are using this operating system)

Minimum Hardware: Pentium 233 MHz, 64 MB RAM

Browsers:

- Internet Explorer Versions 8 and 9
- FireFox All Versions
- Safari All Versions
- Google Chrome All Versions
- Opera All Versions
- Mozilla All Versions

#### For MAC -

Operating Systems: MAC 10.7, 10.8 or 10.9

Browsers: Safari (minimum version 5)

**PLEASE NOTE:** If your system does not meet the minimum requirements please do not proceed with your examination. A system that meets the above criteria is required.

The minimum internet connection speed required for taking the exams is 0.350 Mbps. We strongly recommend you use a wired internet connection to ensure a constant and consistent internet connection. If such a connection is not available, your connection to the exam system may be adversely affected. Please ensure you read the re-connection guidance (at the end of this document) and understand the steps required to resume your exam should you be disconnected.

Please ensure Adobe Flash Player is pre-installed before attempting the below steps, as well as ensuring you have a functioning webcam/microphone attached to your computer. If you have multiple screens/monitors, you will need to restrict your desktop to only one monitor before proceeding. Any remote assistance programs (for example VNC, Teamviewer, Crossloop) will need to be disabled before installing the software; if any such programs are still running during the setup process you will be advised to close them before being able to proceed further.

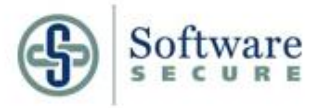

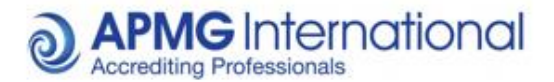

Some networks, due to certain network and proxy settings, will inhibit the software from connecting to the internet at certain points in the enrolment process, specifically the "Show Room" step. This will represent itself as "Error Code: -1000". When this occurs, it is due to the required internet resources not being available, due to the restrictions on the network being used. If this occurs, please either contact your IT support, or alternatively attempt to use another network to take your exam.

**PLEASE NOTE:** You will need the relevant admin rights to install the software and related services onto your computer. If you are using a work computer, please confirm you have the appropriate rights to install the software with your IT support.

If you require any assistance or have any queries on the setup process, please contact us on 01494 452450 option 1, or mail <u>help@apmg-international.com</u> or <u>Technicalhelpdesk@apmg-international.com</u>

#### **Examination Enrolment**

**Step 1. Receiving candidate portal registration mail –** Once you receive your registration email simply follow the link to the candidate portal. This will enable you to view any up and coming bookings, as well as view any bookings previously taken using the e-mail you have registered under.

| Confirmation of candidate registration required Hello                                                                                                    |
|----------------------------------------------------------------------------------------------------|
| This is to confirm that you have been booked to take an exam with APMG. APMG-International<br>administers exams on behalf of your ATO. Please contact your ATO for confirmation.                                                                                                    |
| Please click on the link below to register and view details of your booking:                                                                                                    |
| https://candidateportal-uat.apmg-international.com/#/exams/enrol/8e41cd32-ba6b-<br>41b2-9ecc-85e24ebe60a0                                                                                                    |
| Regards                                                                                                    |
| APMG Support                                                                                                    |
| If you have cancelled this examination, you can stop the registration emails by clicking here                                                                                                    |
| To get support or assistance please email any non urgent queries to: <u>help@apmg-international.com</u><br>If you require immediate assistance or have an urgent query, please contact us on one of the<br>following Service Desk support numbers:<br>UK +44 844811 1101 or +44 1494 452 450<br>US +1 8557733403<br>Aus +61 1800170920 |
| APMG-International, Sword House, Totteridge Road,<br>High Wycombe, Buckinghamshire, UK, HP13 6DG                                                                                                    |

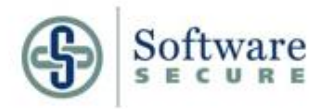

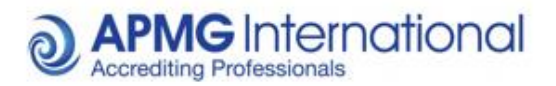

Step 2. Registering your details – Enter the required details as presented.

| Email                    |                               |                     |        | If you are l<br>with any o | having trouble accessing this po<br>ther online issue, please contac |
|--------------------------|-------------------------------|---------------------|--------|----------------------------|----------------------------------------------------------------------|
| Welcome, just a fev      | v questions to register you o | on the portal       |        |                            |                                                                      |
| Password                 |                               |                     | *      |                            |                                                                      |
| Confirm                  |                               |                     | *      |                            |                                                                      |
| Should you need to       | contact us, we use the        | following to identi | fy you |                            |                                                                      |
| Memorable date           |                               | i                   | *      |                            |                                                                      |
| Memorable<br>word or pin |                               | *                   |        |                            |                                                                      |
|                          |                               | Reg                 | ister  |                            |                                                                      |
|                          |                               |                     |        |                            |                                                                      |

**Step 3. Enrolling for your exam –** Click "Enrol" located to the right of your required exam. Important, this is NOT your exam registration, this is your enrolment with APMG to be able to sit the exam. Further registration will be required later on.

| Exams                      |                           |                                     |       |
|----------------------------|---------------------------|-------------------------------------|-------|
| Title                      | Booking Ref<br>Session Id | Date                                |       |
| PRINCE2® (2009) Foundation |                           | Jan 5, 2015<br><b>Not Yet Taken</b> | Enrol |
| Proctor Now<br>TESTAPMGATO |                           | 5 Minutes Ago                       |       |

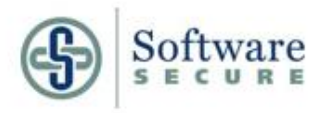

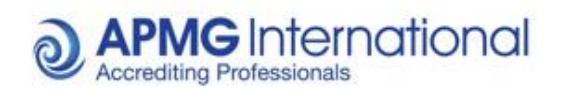

| Step | <b>) 4</b> . | Confirming | your details – | Enter all | relevant | required | fields according | jly. |
|------|--------------|------------|----------------|-----------|----------|----------|------------------|------|
|------|--------------|------------|----------------|-----------|----------|----------|------------------|------|

| Exam Enrolment - Step 1 of       | 4                                                                             |            |  |
|----------------------------------|-------------------------------------------------------------------------------|------------|--|
| Personal Details                 |                                                                               |            |  |
| Title                            |                                                                               |            |  |
| First Name                       |                                                                               |            |  |
| Middle Name                      |                                                                               |            |  |
| Last Name                        |                                                                               | •          |  |
| Email                            |                                                                               | •          |  |
| Telephone Number                 | •                                                                             |            |  |
| Date of Birth                    | · ·                                                                           |            |  |
|                                  |                                                                               |            |  |
| Exam                             |                                                                               |            |  |
| Please select the exam you are   | taking from the lists provided                                                |            |  |
| Qualification                    | •                                                                             |            |  |
| Level                            | •                                                                             |            |  |
|                                  |                                                                               | Next       |  |
|                                  |                                                                               |            |  |
| Exam Enrolment - Step 2 of 4     | 4                                                                             |            |  |
| Address Details                  |                                                                               |            |  |
| Country                          |                                                                               |            |  |
|                                  | house name, street or postcode lookup                                         |            |  |
|                                  |                                                                               |            |  |
| Address                          | clear                                                                         | ]•         |  |
|                                  |                                                                               | ]          |  |
|                                  |                                                                               |            |  |
| Town/City                        |                                                                               | ]•         |  |
| County/State                     |                                                                               |            |  |
| Postcode/Zip                     | *                                                                             |            |  |
|                                  | Previous                                                                      | Next       |  |
|                                  |                                                                               | - ///      |  |
| Exam Enrolment - Step 3 of 4     | I                                                                             |            |  |
| Industry                         |                                                                               |            |  |
| APMG monitor the take up and     | promotion of this product within our industry and for our interr              | al use, it |  |
| would be very helpful if you cou | Id confirm the sector in which you currently work                             | . ·        |  |
| industry sector                  |                                                                               | ×          |  |
| Preferences                      |                                                                               |            |  |
| Method of contact                |                                                                               | *          |  |
| Name on certificate              | Last Name / First Name / Middle Name                                          | *          |  |
|                                  | First Name / Middle Name / Last Name     Last Name / Middle Name / First Name |            |  |
|                                  | - coversame / mixing mane / fillst harris                                     |            |  |
| Special Requirements             |                                                                               |            |  |
| If you have special requirements | s, you will need to supply supporting documents for approval.                 |            |  |
| Special requirements             | None                                                                          | •          |  |
|                                  |                                                                               | Next       |  |
|                                  | Previous                                                                      | Next       |  |

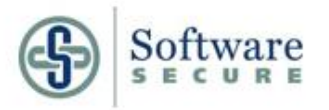

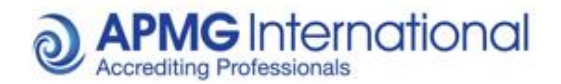

**Step 5. Completing registration** – In order to complete enrolment you will be required to agree terms and conditions of use before proceeding. Please note that if you do not accept the terms and conditions of use you will not be able to proceed.

Should you have any queries regarding the terms and conditions please call 01494 452 450 using option 2 for assistance, and our Customer Interaction Team will be happy to assist you.

| I do not want my results included on the online successful candidate register   Data Protection Statement   APMG run examinations on behalf of other organisations who hold the IP and have overall control of the samination scheme – known as the 'Scheme Owner'. Please note that APMG are obliged to provide information to the Scheme Owner on request so they may also hold records of the candidates who have suscentified are wanning on the Scheme Owner on request so they may also hold records of the candidates who have suscentified are obliged to provide information to the Scheme Owner on request so they may also hold records of the candidates who have suscentified are obliged to provide information to the Scheme Owner on request so they may also hold records of the candidates who have suscentified are obliged to provide information to the Scheme Owner on request so they may also hold records of the candidates who have uses the field and scheme Scheme Owners and APMG would like to use this information to contact you with regards to offers or updates they believe will be of use to you. If you do not wish to be contacted unless it is to do with the examination(s) taken, please tick the box(es) below.   I have read and agree to the terms within the Data Protection statement.   I do not wish to be contacted by APMG unless to do with the examination(s) taken.   I do not wish to be contacted by the Scheme Owner unless to do with the examination(s) taken.   I do not wish to be contacted by the Scheme Owner unless to do with the examination or third offer which I have booked and for the associated certification upon achieving apass in a relevant examination for which I have booked and for the associated certification upon achieving apass in a relevant examination if u on the APMG website or as requested from my invigilator.   I optic transmanding of the information I have given on this form is correct and | I do not want my results included on the online successful candidate register   Data Protection Statement   APMG run examinations on behalf of other organisations who hold the IP and have overall control of the summation scheme - known as the 'Scheme Owner'. Please note that APMG are obliged to provide information to the Scheme Owner on request so they may also hold records of the candidates who have inserted mation to the Scheme Owner and a so they may also hold records of the candidates who have one delevant Scheme Owner in request so they may also hold records of the candidates who have inserted mation to the Scheme Owner and a so they may also hold records of the candidates who have one delevant Scheme Owner in the and the to use this information to contact you with regards to the examination(s) that you have taken with us unless you gote the fermios in a per the indications below. Insome instances, the Scheme Owners and APMG would like to use this information to contact you with regards to offers or updates they believe will be of use to you. If you do not wish to be contacted unless it is to do with the examination(s) taken, please tick the box(es) below. In have read and agree to the terms within the Data Protection Statement. I do not wish to be contacted by APMG unless to do with the examination(s) taken is animation(s) taken. I do not wish to be contacted by APMG unless to do with the examination(s) taken. I do not wish to be contacted by APMG website or as requested form my invigilator. I confirm that here information for which I have booked and for the associated certification upon achieving as in a relevant examination. I full on the APMG website or as requested form my invigilator. I confirm that here information to the information to the APMG website or as requested form my invigilator. I confirm that here information on the information to the APMG website or as requested form my invigilator. I at                                                                                                    | If you do not want your name to be<br>tick in the box below.                                                                         | included on the online Successful Candidate Register (SCR) please place a                                                                                                    |
|----------------------------------------------------------------------------------------------------|----------------------------------------------------------------------------------------------------|----------------------------------------------------------------------------------------------------|----------------------------------------------------------------------------------------------------|
| Data Protection Statement         APMG run examinations on behalf of other organisations who hold the IP and have overall control of the scamination to the Scheme Owner on request so they may also hold records of the candidates who have passed their examinations.         APMG will never pass your information on to any other 3rd party or marketing organisations, apart from the relevant Scheme Owner.         APMG will only contact you with regards to the examination(s) that you have taken with us unless you give permission as per the indications below.         In some instances, the Scheme Owners and APMG would like to use this information to contact you with regards to offers or updates they believe will be of use to you. If you do not wish to be contacted unless it is to do with the examination(s) taken, please tick the box(es) below.         I have read and agree to the terms within the Data Protection Statement         I do not wish to be contacted by APMG unless to do with the examination(s) taken.         Declaration         Apply today to sit the examination for which I have booked and for the associated certification upon achieving a pass in a relevant examination. I confirm that I will comply with the Terms and Conditions of certification as summarised with this form and shown in full on the APMG website or as requested from my invigilator.         Confirm that the information I have given on this form is correct and that I understand and agree to the use of my personal details described within the criteria for certification.         Signature       I have read and agree with the Terms and conditions         Date       I have read and agree with the Terms and conditions                                                                                                    | Data Protection Statement         APMS run examinations on behalf of other organisations who hold the IP and have overall control of the somination scheme – known as the Scheme Owner'. Please note that APMG are obliged to provide source out the scheme Owner on request so they may also hold records of the candidates who have as source the examination.         APMS will never pass your information on to any other 3rd party or marketing organisations, apart from the feature Scheme Owners and APMG would like to use this information to contact you with regards to the examination(s) that you have taken with us unless you give on the source or updates they believe will be of use to you.         In one instances, the Scheme Owners and APMG would like to use this information to contact you with regards to the terms within the Data Protection statement.         In all on ot wish to be contacted by APMG unless to do with the scamination(s) taken.         In on the wish to be contacted by the Scheme Owner unless to do with the the examination(s) taken.         In pley today to sit the examination for which I have booked and for the associated certification upon achieving source and the trimes and conditions of certification as source in the information I have given on this form is correct and that I understand and agree to the use of presonal details described within the criteria for certification.         Inform that the information I have given on this form is correct and that I understand and agree to the use of presonal details described within the criteria for certification.         Inform       Inform       Information I have given on this form is correct and that I understand and agree to the use of presonal details described within the criteria for certification.                                                                                                    | I do not want m<br>register                                                                                                    | y results included on the online successful candidate                                                                                                    |
| APMG run examinations on behalf of other organisations who hold the IP and have overall control of the examination scheme – known as the 'Scheme Owner'. Please note that APMG are obliged to provide information to the Scheme Owner on request so they may also hold records of the candidates who have passed their examinations.<br>APMG will never pass your information on to any other 3rd party or marketing organisations, apart from the relevant Scheme Owner.<br>APMG will only contact you with regards to the examination(s) that you have taken with us unless you give permission as per the indications below.<br>In some instances, the Scheme Owners and APMG would like to use this information to contact you with regards to offers or updates they believe will be of use to you. If you do not wish to be contacted unless it is to do with the examination(s) taken, please tick the box(es) below.<br>I have read and agree to the terms within the Data Protection Statement<br>I do not wish to be contacted by APMG unless to do with the examination(s) taken<br>Declaration<br>I do not wish to be contacted by the Scheme Owner unless to do with the examination(s) taken<br>I apply today to sit the examination for which I have booked and for the associated certification upon achieving a pass in a relevant examination. I confirm that I will comply with the Terms and Conditions of certification as summarised with this form and shown in full on the APMG website or as requested from my invigilator.<br>I confirm that the information I have given on this for certification.<br>Signature                                                                                                    | APMG run examinations on behalf of other organisations who hold the IP and have overall control of the examination scheme – known as the 'Scheme Owner'. Please note that APMG are obliged to provide information to the Scheme Owner on request so they may also hold records of the candidates who have passed their examinations.<br>APMG will never pass your information on to any other 3rd party or marketing organisations, apart from the relevant Scheme Owner.<br>APMG will only contact you with regards to the examination(s) that you have taken with us unless you give permission as per the indications below.<br>In some instances, the Scheme Owners and APMG would like to use this information to contact you with regards to offers or updates they believe will be of use to you. If you do not wish to be contacted unless it is to do with the examination(s) taken, please tick the box(es) below.<br>I have read and agree to the terms within the Data Protection statement<br>I do not wish to be contacted by APMG unless to do with the examination(s) taken<br>I do not wish to be contacted by the Scheme Owner unless to do with the examination(s) taken<br>I apply today to sit the examination for which I have booked and for the associated certification upon achieving apass in a relevant examination. I confirm that I will comply with the Terms and Conditions of certification as summarised with this form and shown in full on the APMG website or as requested from my invigilator.<br>Confirm that the information I have given on this form is correct and that I understand and agree to the use of my personal details described within the criteria for certification.<br>Signature *<br>Date *<br>I have read and agree with the Terms and conditions *                                                                                                    | Data Protection Statement                                                                                                    | t                                                                                                    |
| APMG will never pass your information on to any other 3rd party or marketing organisations, apart from the relevant Scheme Owner.  APMG will only contact you with regards to the examination(s) that you have taken with us unless you give permission as per the indications below.  In some instances, the Scheme Owners and APMG would like to use this information to contact you with regards to offers or updates they believe will be of use to you. If you do not wish to be contacted unless it is to do with the examination(s) taken, please tick the box(es) below.  I have read and agree to the terms within the Data Protection I have read and agree to the terms within the Data Protection I do not wish to be contacted by APMG unless to do with the examination(s) taken I do not wish to be contacted by the Scheme Owner unless to do with the examination(s) taken Declaration I apply today to sit the examination for which I have booked and for the associated certification upon achieving a pass in a relevant examination. I confirm that I vill comply with the Terms and Conditions of certification as summarised with this form and shown in full on the APMG website or as requested from my invigilator. Confirm that the information I have given on this form is correct and that I understand and agree to the use of my personal details described within the criteria for certification. Signature Date Date I have read and agree with the Terms and conditions .                                                                                                    | APMG will never pass your information on to any other 3rd party or marketing organisations, apart from the relevant Scheme Owner.  APMG will only contact you with regards to the examination(s) that you have taken with us unless you give permission as per the indications below.  In some instances, the Scheme Owners and APMG would like to use this information to contact you with regards to offers or updates they believe will be of use to you. If you do not wish to be contacted unless it is to do with the examination(s) taken, please tick the box(es) below.  I have read and agree to the terms within the Data Protection Statement I do not wish to be contacted by APMG unless to do with the examination(s) taken I do not wish to be contacted by the Scheme Owner unless to do with the examination(s) taken I do not wish to be contacted by the Scheme Owner unless to do with the examination(s) taken I apply today to sit the examination for which I have booked and for the associated certification upon achieving a summarised with this form and shown in full on the APMG website or as requested from my invigilator. I confirm that the information I have given on this form is correct and that I understand and agree to the use of my personal details described within the criteria for certification.                                                                                                    | APMG run examinations on behalf<br>examination scheme – known as tl<br>information to the Scheme Owner<br>passed their examinations. | of other organisations who hold the IP and have overall control of the<br>he 'Scheme Owner'. Please note that APMG are obliged to provide<br>on request so they may also hold records of the candidates who have                   |
| APMG will only contact you with regards to the examination(s) that you have taken with us unless you give permission as per the indications below. In some instances, the Scheme Owners and APMG would like to use this information to contact you with regards to offers or updates they believe will be of use to you. If you do not wish to be contacted unless it is to do with the examination(s) taken, please tick the box(es) below.  I have read and agree to the terms within the Data Protection statement I do not wish to be contacted by APMG unless to do with the examination(s) taken I do not wish to be contacted by the Scheme Owner unless to do with the examination(s) taken Declaration I apply today to sit the examination for which I have booked and for the associated certification upon achieving a pass in a relevant examination. I confirm that I will comply with the Terms and Conditions of certification as summarised with this form and shown in full on the APMG website or as requested from my invigilator. Confirm that the information I have given on this form is correct and that I understand and agree to the use of my personal details described within the criteria for certification.                                                                                                    | APMG will only contact you with regards to the examination(s) that you have taken with us unless you give permission as per the indications below. In some instances, the Scheme Owners and APMG would like to use this information to contact you with regards to offers or updates they believe will be of use to you. If you do not wish to be contacted unless it is to do with the examination(s) taken, please tick the box(es) below. I have read and agree to the terms within the Data Protection Statement I do not wish to be contacted by APMG unless to do with the examination(s) taken I do not wish to be contacted by the Scheme Owner unless to do with the examination(s) taken Declaration I apply today to sit the examination for which I have booked and for the associated certification upon achieving a pass in a relevant examination. I confirm that I will comply with the Terms and Conditions of certification as summarised with this form and shown in full on the APMG website or as requested from my invigilator. Signature Date I have read and agree with the Terms and conditions .                                                                                                    | APMG will never pass your inform<br>relevant Scheme Owner.                                                                           | ation on to any other 3rd party or marketing organisations, apart from the                                                                                                    |
| In some instances, the Scheme Owners and APMG would like to use this information to contact you with regards to offers or updates they believe will be of use to you. If you do not wish to be contacted unless it is to do with the examination(s) taken, please tick the box(es) below.   I have read and agree to the terms within the Data Protection Statement I do not wish to be contacted by APMG unless to do with the examination(s) taken I do not wish to be contacted by the Scheme Owner unless to do with the examination(s) taken I do not wish to be contacted by the Scheme Owner unless to do with the examination(s) taken Declaration I apply today to sit the examination for which I have booked and for the associated certification upon achieving a pass in a relevant examination. I confirm that I will comply with the Terms and Conditions of certification as summarised with this form and shown in full on the APMG website or as requested from my invigilator. I confirm that the information I have given on this form is correct and that I understand and agree to the use of my personal details described within the criteria for certification. Signature Date I have read and agree with the Terms and conditions .                                                                                                    | In some instances, the Scheme Owners and APMG would like to use this information to contact you with regards to offers or updates they believe will be of use to you. If you do not wish to be contacted unless it is to do with the examination(s) taken, please tick the box(es) below.   I have read and agree to the terms within the Data Protection statement I do not wish to be contacted by APMG unless to do with the examination(s) taken I do not wish to be contacted by the Scheme Owner unless to do with the examination(s) taken I do not wish to be contacted by the Scheme Owner unless to do with the examination(s) taken Declaration I apply today to sit the examination for which I have booked and for the associated certification upon achieving a pass in a relevant examination. I confirm that I will comply with the Terms and Conditions of certification as summarised with this form and shown in full on the APMG website or as requested from my invigilator. I confirm that the information I have given on this form is correct and that I understand and agree to the use of my personal details described within the criteria for certification.  Signature Date I have read and agree with the Terms and conditions i have read and agree with the Terms and conditions i | APMG will only contact you with re<br>permission as per the indications b                                                            | egards to the examination(s) that you have taken with us unless you give<br>elow.                                                                                                    |
| <ul> <li>I have read and agree to the terms within the Data Protection Statement</li> <li>I do not wish to be contacted by APMG unless to do with the examination(s) taken</li> <li>I do not wish to be contacted by the Scheme Owner unless to do with the examination(s) taken</li> </ul> Declaration Leclaration I apply today to sit the examination for which I have booked and for the associated certification upon achieving a pass in a relevant examination. I confirm that I will comply with the Terms and Conditions of certification as summarised with this form and shown in full on the APMG website or as requested from my invigilator. I confirm that the information I have given on this form is correct and that I understand and agree to the use of my personal details described within the criteria for certification. Signature <ul> <li>*</li> <li>Date</li> <li>*</li> <li>I have read and agree with the Terms and conditions</li> </ul>                                                                                                    | <ul> <li>I have read and agree to the terms within the Data Protection Statement</li> <li>I do not wish to be contacted by APMG unless to do with the examination(s) taken</li> <li>I do not wish to be contacted by the Scheme Owner unless to do with the examination(s) taken</li> </ul> Declaration Apply today to sit the examination for which I have booked and for the associated certification upon achieving a pass in a relevant examination. I confirm that I will comply with the Terms and Conditions of certification as summarised with this form and shown in full on the APMG website or as requested from my invigilator. I confirm that the information I have given on this form is correct and that I understand and agree to the use of my personal details described within the criteria for certification. Signature <ul> <li>*</li> <li>Date</li> <li>*</li> <li>I have read and agree with the Terms and conditions</li> </ul>                                                                                                    | In some instances, the Scheme Or<br>regards to offers or updates they b<br>do with the examination(s) taken, p                       | where and APMG would like to use this information to contact you with<br>believe will be of use to you. If you <b>do not</b> wish to be contacted unless it is to<br>blease tick the box(es) below.                                |
| <ul> <li>I do not wish to be contacted by APMG unless to do with the examination(s) taken</li> <li>I do not wish to be contacted by the Scheme Owner unless to do with the examination(s) taken</li> </ul> Declaration Apply today to sit the examination for which I have booked and for the associated certification upon achieving a pass in a relevant examination. I confirm that I will comply with the Terms and Conditions of certification as summarised with this form and shown in full on the APMG website or as requested from my invigilator. I confirm that the information I have given on this form is correct and that I understand and agree to the use of my personal details described within the criteria for certification. Signature <ul> <li>ate</li> <li>ate</li> <li>ate</li> <li>ate</li> <li>ate</li> <li>ate</li> <li>ate</li> <li>ate</li> </ul>                                                                                                    | <ul> <li>I do not wish to be contacted by APMG unless to do with the examination(s) taken</li> <li>I do not wish to be contacted by the Scheme Owner unless to do with the examination(s) taken</li> </ul> Declaration Apply today to sit the examination for which I have booked and for the associated certification upon achieving a pass in a relevant examination. I confirm that I will comply with the Terms and Conditions of certification as summarised with this form and shown in full on the APMG website or as requested from my invigilator. I confirm that the information I have given on this form is correct and that I understand and agree to the use of my personal details described within the criteria for certification. Signature <ul> <li>ate</li> <li>ate</li> <li>ate</li> <li>ate</li> <li>ate</li> <li>ate</li> </ul>                                                                                                    | I have read and<br>Statement                                                                                                    | agree to the terms within the Data Protection *                                                                                                    |
| I do not wish to be contacted by the Scheme Owner unless to do with the examination(s) taken   Declaration     I apply today to sit the examination for which I have booked and for the associated certification upon achieving a pass in a relevant examination. I confirm that I will comply with the Terms and Conditions of certification as summarised with this form and shown in full on the APMG website or as requested from my invigilator.   I confirm that the information I have given on this form is correct and that I understand and agree to the use of my personal details described within the criteria for certification.   Signature   Date   I have read and agree with the Terms and conditions                                                                                                    | <ul> <li>I do not wish to be contacted by the Scheme Owner unless to do with the examination(s) taken</li> <li>Declaration</li> <li>I apply today to sit the examination for which I have booked and for the associated certification upon achieving a pass in a relevant examination. I confirm that I will comply with the Terms and Conditions of certification as summarised with this form and shown in full on the APMG website or as requested from my invigilator.</li> <li>I confirm that the information I have given on this form is correct and that I understand and agree to the use of my personal details described within the criteria for certification.</li> <li>Signature         <ul> <li>Date</li> <li>I have read and agree with the Terms and conditions</li> <li>*</li> </ul> </li> </ul>                                                                                                    | <ul> <li>I do not wish to<br/>examination(s)</li> </ul>                                                                              | be contacted by APMG unless to do with the<br>taken                                                                                                    |
| Declaration I apply today to sit the examination for which I have booked and for the associated certification upon achieving a pass in a relevant examination. I confirm that I will comply with the Terms and Conditions of certification as summarised with this form and shown in full on the APMG website or as requested from my invigilator. I confirm that the information I have given on this form is correct and that I understand and agree to the use of my personal details described within the criteria for certification. Signature Date I have read and agree with the Terms and conditions                                                                                                    | Declaration I apply today to sit the examination for which I have booked and for the associated certification upon achieving a pass in a relevant examination. I confirm that I will comply with the Terms and Conditions of certification as summarised with this form and shown in full on the APMG website or as requested from my invigilator. I confirm that the information I have given on this form is correct and that I understand and agree to the use of my personal details described within the criteria for certification. Signature Date I have read and agree with the Terms and conditions *                                                                                                    | I do not wish to<br>the examination                                                                                                  | be contacted by the Scheme Owner unless to do with<br>o(s) taken                                                                                                    |
| I apply today to sit the examination for which I have booked and for the associated certification upon achieving a pass in a relevant examination. I confirm that I will comply with the Terms and Conditions of certification as summarised with this form and shown in full on the APMG website or as requested from my invigilator. I confirm that the information I have given on this form is correct and that I understand and agree to the use of my personal details described within the criteria for certification.  Signature Date I have read and agree with the Terms and conditions •                                                                                                    | I apply today to sit the examination for which I have booked and for the associated certification upon achieving<br>a pass in a relevant examination. I confirm that I will comply with the Terms and Conditions of certification as<br>summarised with this form and shown in full on the APMG website or as requested from my invigilator.<br>I confirm that the information I have given on this form is correct and that I understand and agree to the use of<br>my personal details described within the criteria for certification.<br>Signature          Signature       *         Date       im       *         I have read and agree with the Terms and conditions       *                                                                                                    | Declaration                                                                                                    |                                                                                                    |
| I confirm that the information I have given on this form is correct and that I understand and agree to the use of<br>my personal details described within the criteria for certification.<br>Signature Date I have read and agree with the Terms and conditions *                                                                                                    | I confirm that the information I have given on this form is correct and that I understand and agree to the use of<br>my personal details described within the criteria for certification.<br>Signature  Date  I have read and agree with the Terms and conditions  *                                                                                                    | I apply today to sit the examination<br>a pass in a relevant examination. I<br>summarised with this form and sho                     | for which I have booked and for the associated certification upon achieving<br>confirm that I will comply with the Terms and Conditions of certification as<br>wn in full on the APMG website or as requested from my invigilator. |
| Signature Date I have read and agree with the Terms and conditions *                                                                                                    | Signature * Date * I have read and agree with the Terms and conditions *                                                                                                    | I confirm that the information I have                                                                                                | e given on this form is correct and that I understand and agree to the use of<br>in the criteria for certification.                                                                                                    |
| Date   I have read and agree with the Terms and conditions                                                                                                    | Date                                                                                                    | my personal details described with                                                                                                   |                                                                                                    |
| I have read and agree with the Terms and conditions                                                                                                    | I have read and agree with the Terms and conditions *                                                                                                    | my personal details described with<br>Signature                                                                                      |                                                                                                    |
|                                                                                                    |                                                                                                    | my personal details described with<br>Signature<br>Date                                                                              | *                                                                                                    |

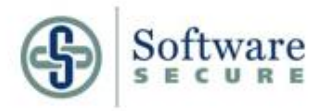

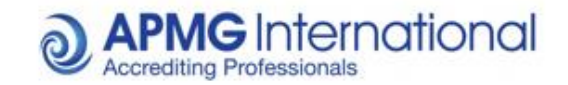

**Step 6. Take your exam –** Once enrolled you are ready to move onto taking your exam, simply click take exam to be given a list of options including system checks to ensure your machine is suitable for the exam. It is advisable to register and test your system ahead of time to identify any potential issue before you wish to sit your exam.

If you experience any issues at all please call 01494 452 450 option 1 for asisstance

|                                                          |                           | ✓ Thank you for enrolling, good ×<br>luck on your exam! |
|----------------------------------------------------------|---------------------------|---------------------------------------------------------|
| Exams                                                    |                           |                                                         |
| Title                                                    | Booking Ref<br>Session Id | Date                                                    |
| PRINCE2® (2009) Foundation<br>Proctor Now<br>TESTAPMGATO |                           | Jan 5, 2015<br>Not Yet Taken<br>22 Minutes Ago          |
|                                                          |                           |                                                         |

Step 7. Enter your authorisation code and complete exam registration (see following section "

#### How to register for your Examination")

|  | Exams >                                                                                                    |  |  |  |  |  |
|--|----------------------------------------------------------------------------------------------------|--|--|--|--|--|
|  | PRINCE2® (2009) Foundation                                                                                                    |  |  |  |  |  |
|  | Proctor NOW Exam Instructions                                                                                                    |  |  |  |  |  |
|  | APMG International is proud to offer you the opportunity to take your exams at home with Remote Procfor NOW. Using a webcam and a reliable high-speed internet connection,<br>you can take your exams anywhere.                                                                                                    |  |  |  |  |  |
|  | What is Remote Proctor Now?                                                                                                    |  |  |  |  |  |
|  | Remote Proctor NOWIs a clouxbased solution for secure online examination delivery. Using a standard computer webcam with a high speed internet connection, students now have the ability to take a proctored exam online anytime, anywhere.                                                                                                    |  |  |  |  |  |
|  | Getting started with Remote Proctor NOW is easy. Just follow these steps:                                                                                                    |  |  |  |  |  |
|  | 1. Please read Candidate Guidance                                                                                                    |  |  |  |  |  |
|  | 2. Please read User Guide                                                                                                    |  |  |  |  |  |
|  | 3. Test your equipment Procton/OW Tests                                                                                                    |  |  |  |  |  |
|  | Google Chrome is the recommended browser     Download Google Chrome     Download Google Chrome                                                                                                    |  |  |  |  |  |
|  | 5. Try a sample exam to test your browsets functionality Sample Exam                                                                                                    |  |  |  |  |  |
|  | If you have any problems please call the Technical Helpdesk                                                                                                    |  |  |  |  |  |
|  | Candidate Checklist                                                                                                    |  |  |  |  |  |
|  | <ul> <li>- Save your valid produ Drasoly overty identity.</li> <li>- Panes kum of all motio divokaci of and to combrable, quelet god in a veli-til nom. Make sure the nom's light source, such as a window or lamp. Is in flort of you in order to avid situatory or game.</li> <li>- Panes rame sure to be doed all approximat, applications, and velidates that do not pertain to the exam.</li> </ul>                                                                                                    |  |  |  |  |  |
|  | Note:                                                                                                    |  |  |  |  |  |
|  | For the duation of your exam, tootage, including sound, will be recorded by your velocammitrophone, and your dealtop activity will also be recorded. This tootage will be<br>reviewed pote-examine ensure the exam rules have been adheed to. Failure to comply with the exam rules may lead to your exam result being vididd. The exam rules stipulate<br>that                                                                                                    |  |  |  |  |  |
|  | <ul> <li>You must present your photo identification to your vebcam when prompted, as detailed in the user guide.</li> <li>You must pertorm a 360° scan dryour examinoon with your vebcam when prompted, covering the surface of your desk, under your desk, the walls, celling, and floor</li> </ul>                                                                                                    |  |  |  |  |  |
|  | areas.<br>• You must ensure you have a clean deal, with no reference materials available to you.<br>• You must place you webcam above your soreen monthic, pointing at your face for the duation of your exam.<br>• You must ensure you are in a quiet como you yourset. Trevisions adds, prinners, headdeds (any deatoring dealer ensure) you use a headset for<br>totudeshouting peake ensure you enrow this before you tark your exam.<br>• You must not communicate with any offer each bar you tark, your exam. |  |  |  |  |  |
|  | Please enter your authorisation code into the box below to download the Proctor NDW software provided by Software Secure to access the exam                                                                                                    |  |  |  |  |  |
|  | Read the rules carefully and start exam when ready                                                                                                    |  |  |  |  |  |
|  | Ready to take your exam?                                                                                                    |  |  |  |  |  |
|  | I have read and accept the Terms and conditions                                                                                                    |  |  |  |  |  |
|  | Authorisation                                                                                                    |  |  |  |  |  |
|  | No authorisation code? Speak to your training provider to obtain your code.                                                                                                    |  |  |  |  |  |
|  |                                                                                                    |  |  |  |  |  |
|  | Take Exam                                                                                                    |  |  |  |  |  |

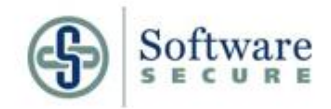

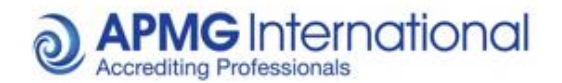

How to register for your Examination

**Step 1. Receiving examination details -** Once you have received your exam authorization code via an email from either APMG or your training organisation you will be able to register on our examination webpage, please see below display of examination details sent via email

| Thank you for b                                                  | ooking an AP                        | MG Exam to be sat using Remote Proctor No                                                          | ow.                                           |                                  |                                      |                |                    |                            |                       |             |
|------------------------------------------------------------------|-------------------------------------|----------------------------------------------------------------------------------------------------|-----------------------------------------------|----------------------------------|--------------------------------------|----------------|--------------------|----------------------------|-----------------------|-------------|
| Please forward t                                                 | he informatio                       | n below to your candidate(s)                                                                       |                                               |                                  |                                      |                |                    |                            |                       |             |
| Welcome, and the                                                 | hank you for o                      | choosing APMG International!                                                                       |                                               |                                  |                                      |                |                    |                            |                       |             |
| Included within                                                  | this e-mail is                      | your official exam information. Please follow                                                      | the instructions carefully.                   |                                  |                                      |                |                    |                            |                       |             |
| First Name<br>Your                                               | Surname<br>Name                     | Email<br>your.name@yourmail.com                                                                    | Exam Auth Code                                | Exam Type<br>RemoteProctorNow    | Product Type<br>xxxxx                | Language<br>GB | Extra Minutes<br>0 | Expiry Date<br>17 Oct 2014 | Booking ID<br>200xxxx | Booking Ref |
| You must have                                                    | scheduled and                       | completed your exam prior to the expiry dat                                                        | e.                                            |                                  |                                      |                |                    |                            |                       |             |
| Follow the steps                                                 | below to tak                        | e your exam.                                                                                       |                                               |                                  |                                      |                |                    |                            |                       |             |
| <ol> <li>Test your equ</li> <li>Go to <u>http://o</u></li> </ol> | ipment and co<br>nlineexams.ap      | onnectivity - <u>http://syscheck.remoteproctor.co</u><br>omg-international.com/Marlin/RPNow.aspx R | m<br>ead the instructions carefully, input yo | our Authorisation code and regis | ter when ready to take the exam.     |                |                    |                            |                       |             |
| Download our c                                                   | andidate guid                       | lance for further information: Click here                                                          |                                               |                                  |                                      |                |                    |                            |                       |             |
| If you require as                                                | iy assistance v                     | with our online exams, please either call us usi                                                   | ing the relevant telephone number belo        | ow or email help@apmg-internat   | ional.com and we will call you back. |                |                    |                            |                       |             |
| UK: +44 (0) 149<br>US: +1 8 557 73<br>Australia: +61 1           | 94 452 450<br>13 403<br>8001 709 20 |                                                                                                    |                                               |                                  |                                      |                |                    |                            |                       |             |
| Press option 1 fe                                                | or Technical a                      | ssistance.                                                                                         |                                               |                                  |                                      |                |                    |                            |                       |             |
| If you are calling                                               | g from outside                      | e of these countries, simply dial any of the nu                                                    | mbers above.                                  |                                  |                                      |                |                    |                            |                       |             |
| Our Technical                                                    | Helpdesk is a                       | vailable 24/7, 365 days a year.                                                                    |                                               |                                  |                                      |                |                    |                            |                       |             |
| Thank you                                                        |                                     |                                                                                                    |                                               |                                  |                                      |                |                    |                            |                       |             |
|                                                                  |                                     |                                                                                                    |                                               |                                  |                                      |                |                    |                            |                       |             |

**Step 2. Register -** Please visit <u>http://onlineexams.apmg-international.com/Marlin/RPNow.aspx</u>. You will need to tick the Terms and Conditions check box/ Candidate Guidance checkbox and the User Guide checkbox and then select "**Start**" If this is the first time you have registered for a Remote Proctor Now exam via APMG-International, please enter your exam authorization code in the relevant field with the email address you have registered with, and select a password.

If you have previously taken a Remote Proctor Now exam via APMG-International, or registered previously, please enter you login details in the relevant fields and select "Log In". Please see below for reference.

#### Step 3. Create Login Details

Please choose and enter a user name (select "Check Availability" to confirm your chosen username is available), and enter a password of your choice. Once complete, select "Register" to continue.

| Registration:            |                    |                                                                                      |
|--------------------------|--------------------|--------------------------------------------------------------------------------------|
| Please enter all the det | ails below, then c | lick "Register"                                                                      |
| Select a User name:      | TestUser1          | Check Availability                                                                   |
| Available                |                    |                                                                                      |
|                          |                    | Minimum Length 8 characters. Must include 1<br>number, 1 upper case and 1 lower case |

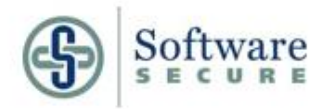

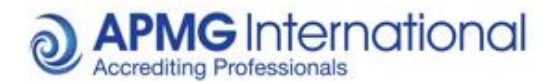

#### Step 3. Enter Your Personal Details

Please enter your details into the relevant fields - once complete, select "Submit".

| Your details:<br>* denotes a required field |                                |                    |
|---------------------------------------------|--------------------------------|--------------------|
| Personal Details                            | <b>T</b> 10                    |                    |
| User Name.                                  | TestUser1                      |                    |
| E-Mail Address*:                            |                                |                    |
| First Name*:                                |                                |                    |
| Surname*:                                   |                                |                    |
| Please select the order you                 | would like your name to appear | on the certificate |
|                                             | e (e.g. John Smith)            |                    |
| O Surname / First Nam                       | e (e.g. Smith John)            |                    |
|                                             |                                |                    |

#### Step 4. Your Exams

Select "Start Exam" to proceed.

| Here are you  | ır exams                                |
|---------------|-----------------------------------------|
| ITIL Foundati | on Start Exam                           |
| Do you wish   | to add another Exam Authorisation Code? |
|               | Add                                     |

#### Step 5. System Check

A system check will launch, which will check that your microphone, webcam and network bandwidth meet the requirements to take the exam. Please follow the simple onscreen prompts to proceed through the test. If your system fails the test, please take the necessary steps to ensure your system meets the requirements, as advised by the onscreen notifications. If your system fails the bandwidth test, it may be due to the network/proxy settings your system is using. Please either contact your IT support, or use a different network, if this is the case. You may also have problems if you are using WIFI, please make sure you use an Ethernet cable plugged into your workstation.

| We               | lcome to Remote Pro               | ctor!                                                                                                    |
|------------------|-----------------------------------|----------------------------------------------------------------------------------------------------|
| Please click the | "Start System Check" button to to | est your computer.                                                                                                    |
|                  |                                   |                                                                                                    |
|                  |                                   | and the second second sec |
| AUDIO            | SIGHT                             | SPEED                                                                                                    |
| Aicrophone Check | Web Camera Check.                 | Network Bandwith Check.                                                                                                    |

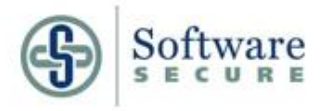

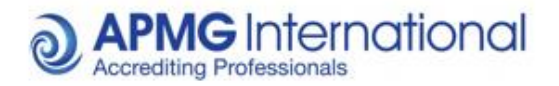

#### Step 6. Select Computer Type

Click on the relevant link/icon to download and install the software on your computer.

### **Remote Proctor**

We have detected that you are using a Windows OS. Please click on the Windows icon to download the software. If you are using Windows 8, <u>click here</u> before downloading the software.

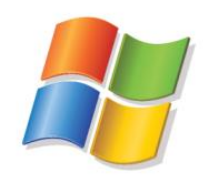

Using a Mac? Click here

#### Step 7. Download and Install Software

The below window, or something similar, will appear. Choose "Run" when prompted – you may be prompted multiple times.

| Do you | want to run this file?                  |
|--------|-----------------------------------------|
|        | Name: C:\Users\Name\Downloads\setup.exe |
|        | Publisher: Software Secure, Inc.        |
|        | Type: Application                       |
|        | From: C:\Users\N=me\Downloads\setup.exe |
|        | Run Cancel                              |
| 🗸 Alwa | ys ask before opening this file         |

#### Step 8. Enter Your Exam Code

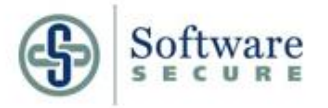

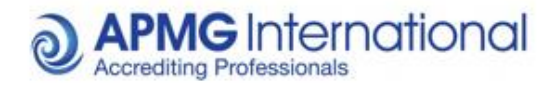

Once the software has installed and the application launched, the below screen should appear. Please enter your exam authorization code (the same one used in step 1) and select "Validate" to continue.

| am Code |  |  | Valid | late |
|---------|--|--|-------|------|
|---------|--|--|-------|------|

#### Step 9. Exam Information

Once validated, confirmation of your exam and its duration should appear. Select "Next" to continue.

|                                             | Your exam name:                               | ITIL Foundation                                                                                                    |      |
|---------------------------------------------|-----------------------------------------------|----------------------------------------------------------------------------------------------------|------|
|                                             | Duration:                                     | 60 Minutes                                                                                                    |      |
|                                             |                                               |                                                                                                    | Next |
|                                             |                                               |                                                                                                    |      |
|                                             |                                               |                                                                                                    |      |
| p 10. Adobe Fla                             | ash Player Settings                           | 10077                                                                                                    |      |
| <b>p 10. Adobe Fla</b><br>ase select "Allow | ash Player Settings<br>v" when this prompt ap | opears.                                                                                                    |      |
| <b>p 10. Adobe Fla</b><br>ase select "Allow | ash Player Settings<br>v" when this prompt ap | Adobe Flash Player Settings<br>Camera and Microphone Access                                                                                                    |      |
| p 10. Adobe Fla<br>ase select "Allow        | ash Player Settings<br>v" when this prompt ap | Adobe Flash Player Settings<br>Camera and Microphone Access<br>apmg.remoteproctor.com is requesting<br>access to your camera and microphone.<br>If you click Allow, you may be recorded. |      |

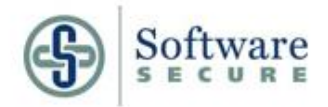

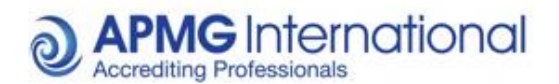

Please take a photo of yourself, as per the instructions onscreen.

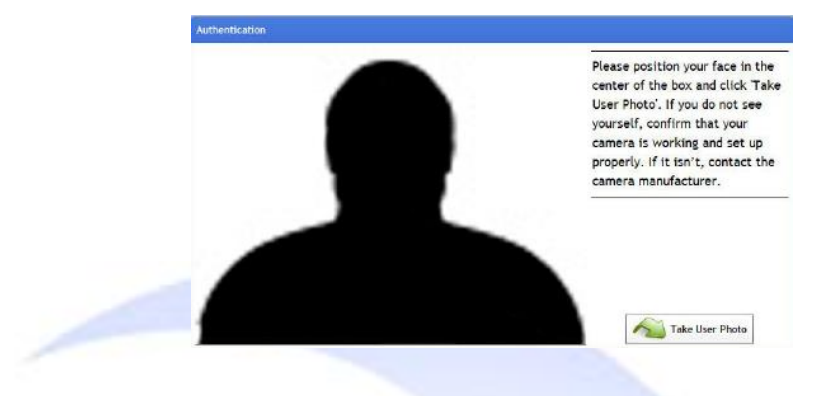

#### Step 12. Confirm User Photo

If you are satisfied with the photo taken, tick the checkbox to confirm and select "OK" to continue. If you wish to retake the photo, select "Retake Photo".

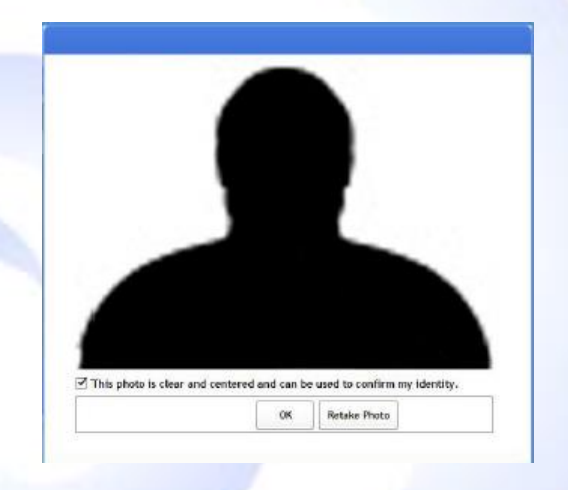

#### Step 13. Take Photo ID

Please present a form of identification (this MUST be either a Driving License, Passport or Military ID card – any other ID may lead to your result being revoked) to your camera, as per the onscreen instructions. When you are ready for the photo to be taken, select "Take Photo Id". The photo taken must be clear and the text readable. If it is not, please re-take and attempt once again. If the photo taken is not clear, or you have had trouble taking the photo, you can forward the photo onto Software Secure once the examination has finished. They will email you asking for the relevant details.

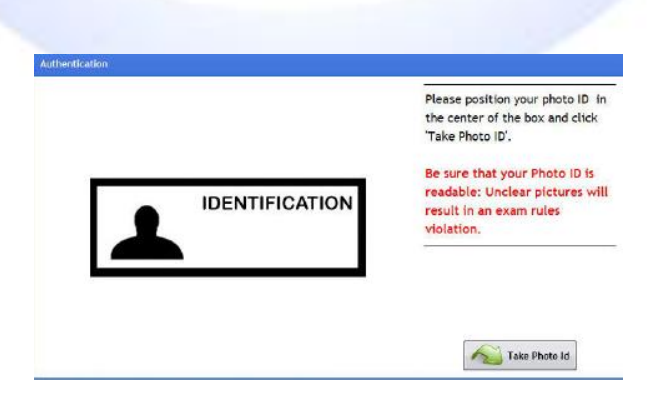

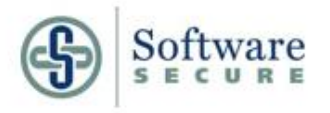

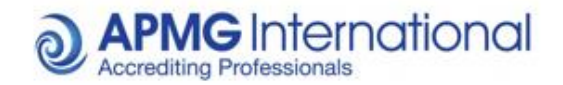

#### Step 14. Confirm Photo ID

If you are satisfied with the photo taken, tick the checkbox to confirm and select "OK" to continue. If you wish to retake the photo, select "Retake Photo".

| IDENTIFICATION                                                                       |
|--------------------------------------------------------------------------------------|
|                                                                                      |
|                                                                                      |
| 🗵 This photo ID is clear, legible, centered, and can be used to confirm my identity. |

#### Step 15. Show Room

As per the onscreen instructions, demonstrate that there are no unauthorized materials on your desk/table, under your desk/table, and in the room by clicking "Show Room" and panning the web camera **slowly around those areas**, and 360° around the room. Please select 'Room Scan Done' when you have completed the room scan. If this process is not carried out in full and correctly, your subsequent exam result may be revoked. Following this, please select the "Continue to Exam" option that will appear.

PLEASE NOTE: Should you encounter a notification that "Error Code: - 1000" has occurred, it is due to the required internet resources not being available, due to the restrictions on the network being used. If this occurs, please either contact your IT support, or alternatively attempt to use a different network to take your exam.

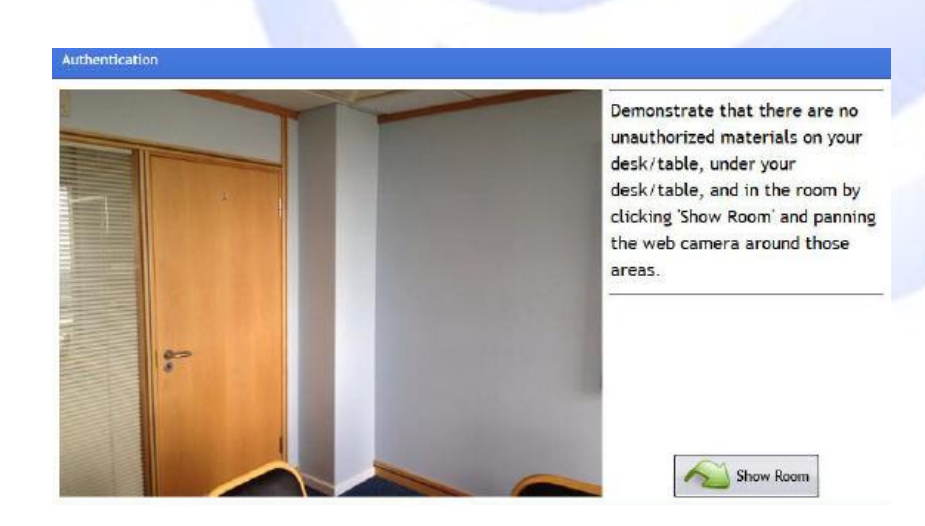

#### Step 16. Taking your exam

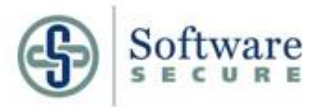

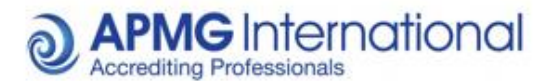

The exam system will launch, with instructions appearing onscreen advising you how to proceed and take your exam. Follow the prompts accordingly, and take your exam.

**IMPORTANT NOTE:** Once you have finished your exam and your preliminary result has been displayed, close the window by:

- Clicking on the "X" icon in the right-hand top-corner of the screen (if you are using a PC);
- Clicking on the red circle in the left-hand top-corner of the screen (if you are using a Mac).

The below prompt will appear – please select the "End Exam and Exit Program" option to confirm your exit from the exam system. Your exam session is not complete until you have implemented this - your webcam and microphone will continue to record you, and your system desktop will also continue to be recorded.

| Please ensure you have say | veu your answers before exiting |
|----------------------------|---------------------------------|
| Cancel and return to exam  | End Exam and Exit Program       |
|                            |                                 |

#### Resuming your Exam

In the event of you losing your connection to the exam system, a "This program cannot display the webpage" message may appear. If it does, please press the F5 key on your keyboard to attempt to reload the exam page. If this does not reload the last question you were attempting, please check to ensure your internet connection is still available.

If you are disconnected from the exam entirely, and the software has shut down, you may attempt to resume your exam. To do so, please visit apmg.remoteproctor.com – this will then start up the process from Step 5 of this user guide. You will need to carry out steps 5 to 15 before re-entering your exam. Your exam time will have continued to count down whilst you have been exited from the exam system.

#### **Contact our Support Desk**

If you require any further assistance, please call us using the number below to speak with our Support Desk. **UK:** +44 (0) 1494 452 450 Option 1

#### Support Desk Availability

Our support team operate on a 24x7 basis. If you experience any issues in registering for your exam, qualifying your system through the system tests, or during your exam it'self, please do not hesitate to contact us on the above number for immediate assistance.

If you have a general query and do not require an immediate response you may also may <u>help@apmg-</u> <u>international.com</u>, or technicalhelpdesk@apmg-international.com. One of our agents will promptly return your call.